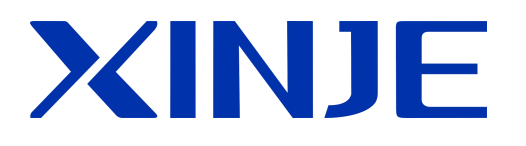

# T-BOX 工业以太网模块

用户手册

无锡信捷电气股份有限公司

资料编号 MC02 20200525 3.4

| 1、简介   |                    |
|--------|--------------------|
| 1-1.   | 概述                 |
| 1-2.   | 兼容性                |
| 1-3.   | 性能特点               |
| 1-4.   | 应用功能及适用领域          |
| 2、接口   | 与显示                |
| 2-1.   | 串行口                |
| 2-2.   | 网络接口               |
| 2-3.   | 电源                 |
| 2-4.   | 外形尺寸及安装4           |
| 2-5.   | 拨码开关               |
| 2–6.   | LED 显示             |
| 3、使用   | 步骤                 |
| 3-1.   | 硬件设置及连接6           |
| 3-2.   | 软件参数设置             |
| 3-2    | 2-1. 内网连接设置        |
| 3-2    | 2─2. 外网连接设置        |
| 4、T-BC | X 与组态软件连接·······15 |
| 5、应用   | 举例                 |
| 6、常见   | 问题 Q&A             |
| 7、具体   | 连接方式               |
| 7-1.   | T-BOX 连内网······29  |
| 7–2.   | T-BOX 连外网······29  |

#### 1、简介

#### 1-1. 概述

T-BOX作为一种工业以太网模块,支持Modbus-RTU串口设备,设计运用于工业以太网 控制系统。其中,工业以太网(Industrial Ethernet)按照国际标准IEEE802.3,用于工业单元 网络。因此,通过自动化设备与T-BOX的连接,将自动化系统构成了工业环境下的以太网控 制系统,从而打破了传统工业自动化"孤岛"状态,并且具有更高的通讯性能,使广泛范围 的开放式网络的实现成为可能。

# 1-2. 兼容性

整个工业以太网控制系统包括:T-BOX,连入网络单元的PC,信捷XC系列PLC及其上 位机软件XCP pro(支持V3.0g版本),TP系列工业触摸屏或者OP系列文本显示器,网络连 接设备(集线器,路由器,交换机等),双绞电缆或屏蔽同轴电缆等传输数据线。

# 1-3. 性能特点

- ◆ 实现灵活的分布式自动化结构,简化系统管理。
- ◆ 通过RJ45标准接口进行以太网访问,基于标准TCP/IP协议进行通讯。
- ◆ 通过工业以太网,实现系统远程编程,监控和诊断,以节省时间和经费。
- ◆ 通过以太网存储和操纵数据信息,为简化过程数据的处理和归档打下基础。
- ◆ 可使以太网与自动化控制设备互相通讯,使得这些设备可用于复杂的系统中。
- ◆ 高性价比并以简单形式将以太网连接到所有自动化的设备和层次。
- ◆ 易于维护,支持简单的用户友好诊断功能。

#### 1-4. 应用功能及适用领域

在技术上,工业以太网是基于屏蔽同轴电缆,双绞电缆而建立的电气网络,或基于光纤电缆的光网络,它与IEEE802.3标准兼容,使用ISO和TCP/IP通讯协议。作为Modbus/RTU协议的扩展——Modbus/TCP协议,定义了运用于TCP/IP网络的传输与应用协议,具有更高的灵活性和适用的广泛性。因此,T-BOX作为工业以太网接入设备,突破了区域化限制,为各种控制设备提供了可靠的控制和整体解决方案,满足了企业对自动控制的网络化需求。

因此,基于T-BOX的工业以太网单元具有以下应用:

- ◆ IP设备的PLC程序远程集中式维护,诊断;
- ◆ IP设备的PLC程序远程集中式监控;
- ◆ 传统Modbus通讯为一主多从形式,速度较慢,通过T-BOX连接,对于多站点大型设备 系统而言,可实现主控PLC和各分站PLC的数据交换功能。

例如在下图所示系统中,T-BOX支持Modbus/RTU串口设备接入以太网,将其构成了一 个有效的工业控制网络,实现了多主多从的控制系统,从而使控制设备能够运用于更复杂环 境及更高要求的工业控制系统中。

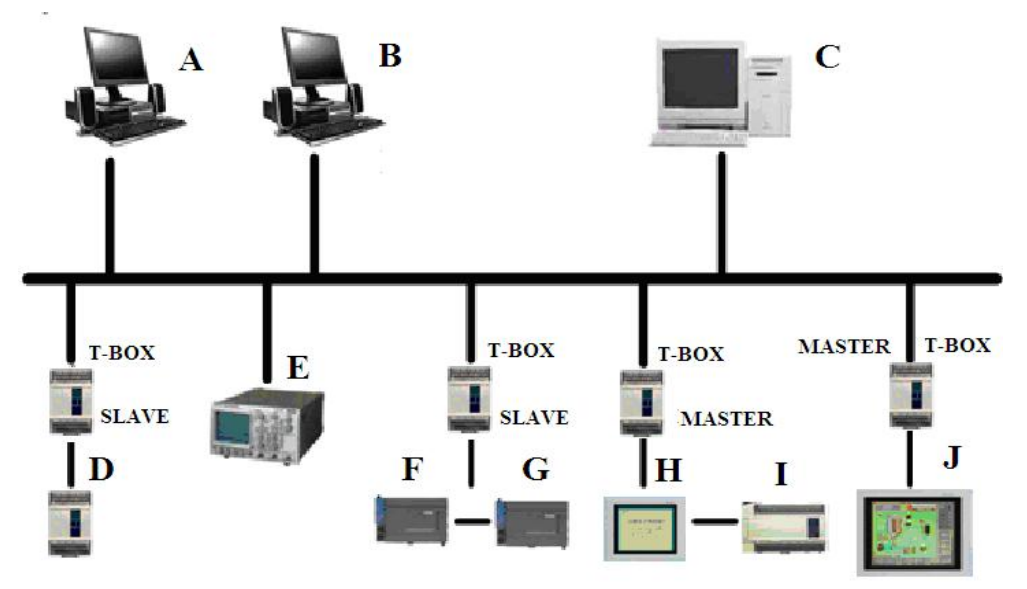

# 2、接口与显示

# 2-1. 串行口

T-BOX 串口通讯接口为: RS-232 接口、RS-485 接口(端子A、端子B) (1) RS-232 为9针孔,端子如下图所示:

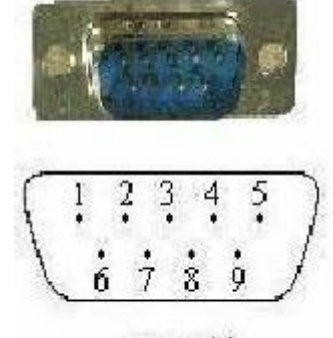

| 2 | RXD |
|---|-----|
| 3 | TXD |
| 5 | GND |

DB9针

T-BOX 与 HMI 连接示意图:

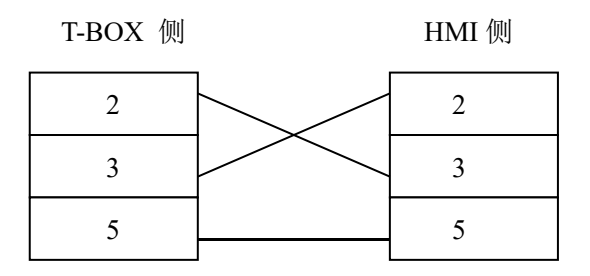

XC 系列 PLC 与 T-BOX 连接电缆接线图:

XC-PLC 侧

T-BOX 侧

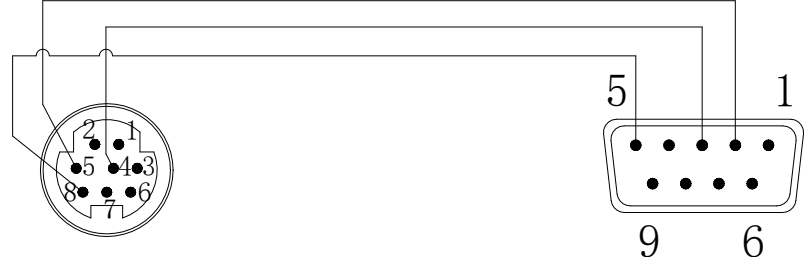

(2) 当采用 RS-485 通讯时, A 端为 "+" 信号, B 端为 "一" 信号, 使用时, 只需将 A、B 端子与 PLC 的 A、B 端子对接即可。

注意: RS-232 通讯口与 RS-485 通讯口不可同时使用。

T-BOX 串口侧连接设备依据其工作模式不同而稍加区别: Master 模式:串口侧只能挂一个 Modbus 主设备,可以挂多个不同站号的 Modbus 从设备 Slave 模式:串口侧只能连接 Modbus 从设备,数量不限。

# 2-2. 网络接口

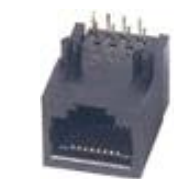

RJ45 标准座

以太网 RJ45 定义

| 脚号         | 接线颜色 | 信号定义 | 方向 |
|------------|------|------|----|
| S1         | 橙白   | TXD+ | 输出 |
| S2         | 橙    | TXD- | 输出 |
| S3         | 绿白   | RXD+ | 输入 |
| S4         | 蓝    | -    | -  |
| S5         | 蓝白   | -    | -  |
| S6         | 绿    | RXD- | 输入 |
| S7         | 棕白   | -    | -  |
| <b>S</b> 8 | 棕    | -    | -  |

# 2-3. 电源

输入电源: 24 V 直流( 端子台 24V+ 、GND ),其允许范围为 DC21.6V~DC26.4V。

# 2-4. 外形尺寸及安装

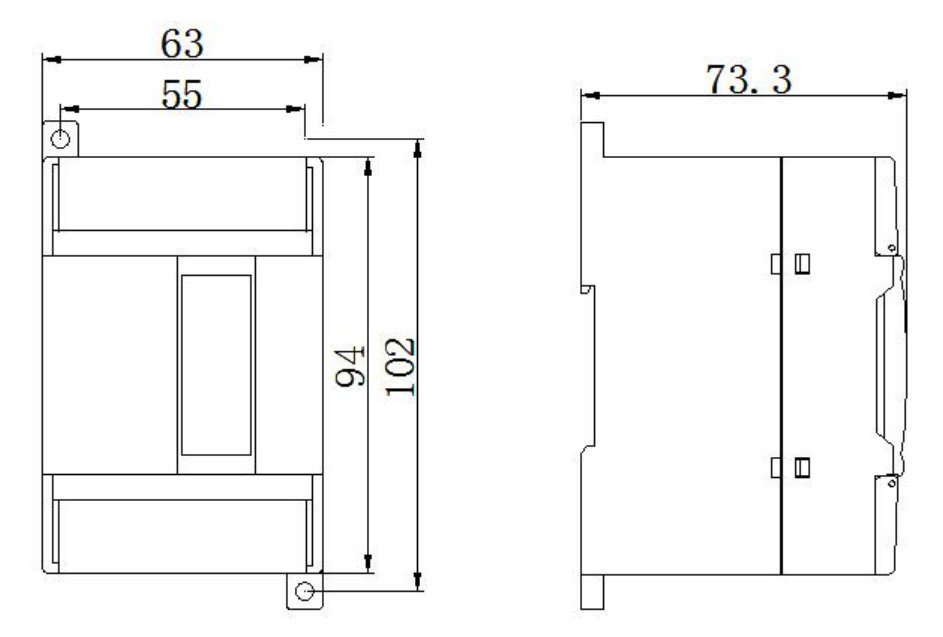

外形尺寸为 63mm×102mm×73.3mm(宽×高×深)

安装时,用 M3 螺丝固定或直接安装在 DIN46277(宽 35mm)的导轨上。 注意:

(1)进行螺丝孔加工和配线工程时,请不要让切屑、电线屑落入模块内部。

(2) 在连线前,请再次确认模块和连接设备的规格,确保没有问题。

(3)在进行连线时,请注意连线是否牢固,连线脱落会造成数据不正确、短路等故障。 安装、配线等作业,必须在切断全部电源后进行。

# 2-5. 拨码开关

T-BOX 具有四个拨码开关,如下图所示:

ON

| 01 | · |   |   |   |
|----|---|---|---|---|
|    | 1 | 2 | 3 | 4 |
| OF | F |   |   |   |

| 按钮编号  | 状态  | 功能                          |  |
|-------|-----|-----------------------------|--|
| S1 ON |     | SLAVE 模式                    |  |
|       | OFF | MASTER 模式                   |  |
| S2    | ON  | 关闭登录服务器                     |  |
|       | OFF | 开启登陆服务器                     |  |
| S3 ON |     | 使用设置的 IP 地址                 |  |
|       | OFF | 使用出厂默认 IP 地址(192.168.0.111) |  |
| S4    | ON  | 土合ツ                         |  |
|       | OFF | 水庄文                         |  |

其中, T-BOX 的 IP 设置有两种形式: A-使用固定 IP、B-使用用户设定的地址, 可根据用户需求通过拨码开关来设置。

值得注意的是,这两种设置状态的优先级为: A>B,也就是说,当这两种设置状态同时有效时,以此顺序定义优先级。

A: 使用出厂默认 IP 地址 (拨码开关 S3 OFF)

在不知道T-BOX-BD的IP地址情况下或者初次使用时,可用出厂默认IP来重新对TBOX 配置。

IP地址: 192.168.0.111

子网掩码: 255.255.255.0

默认网关: 192.168.0.1

首选 DNS: 192.168.0.1

#### B: 使用用户设定的地址 (拨码开关 S3 ON)

IP 地址、子网掩码、默认网关、首选 DNS (一般同'默认网关')

# 2-6. LED 显示

| LED    | 指示      | 作用             |
|--------|---------|----------------|
| REMOTE | 远程登录    | 常亮: 已经登录上远程服务器 |
| IP     | IP 地址检测 | 闪烁: IP 地址有冲突   |
| PWR    | 电源指示    | 常量:通电正常        |
| LINK   | 以太网连接   | 常亮: 表示网络连接正常   |
| ACT    | 以太数据收   | 闪烁:表示有数据收到     |
| COM    | 串口指示    | 闪烁表示有连接        |

#### 3、使用步骤

对于工业以太网控制系统而言,要将目标设备接入工业以太网中,首先要对相应连接的 T-BOX 进行参数设置,具体步骤如下:

#### 3-1. 硬件设置及连接

1、根据用户需求,设置拨码开关状态(详细内容参见接口与显示部分的拨码开关说明部分)。

2、确认 T-BOX 已连入以太网中,上电。

值得注意的是:初次使用时,为使网络能够识别 TBOX, **拨码开关 S3 处于 OFF 状态**, 使其为固定 IP 地址状态(192.168.0.111),并依次连入以太网中进行设置。电脑的 IP 要求 与 T-BOX 在同一网关中,即要求是 192.168.0.\*\*\*(不要与其他设备 IP 冲突)。同时由于每 个 T-BOX 出厂默认 IP 相同,因此只能一台一台配置,不可以两台及以上同时配置,否则会 引起 IP 地址冲突。

| 初始配置参数一览表          |               |                       |  |  |  |
|--------------------|---------------|-----------------------|--|--|--|
| TBOX 参数 电脑初次需要配置参数 |               |                       |  |  |  |
| IP 地址              | 192.168.0.111 | 192.168.0.*** (20等均可) |  |  |  |
| 子网掩码               | 255.255.255.0 | 255.255.255.0         |  |  |  |
| 默认网关               | 192.168.0.1   | 192.168.0.1           |  |  |  |
| DNS 服务器            | 192.168.0.1   | 192.168.0.1           |  |  |  |

3、确定上位机已连入网络中。
4、XC系列 PLC 编程软件 XCPPro 版本要求:
硬件版本 V2.10,使用 V3.3 版本软件
硬件版本 V2.0 的,请使用 3.0f 版本软件

#### 3-2. 软件参数设置

#### 3-2-1. 内网连接设置

1、确认电脑与 PLC 在同一网段内,步骤如下:

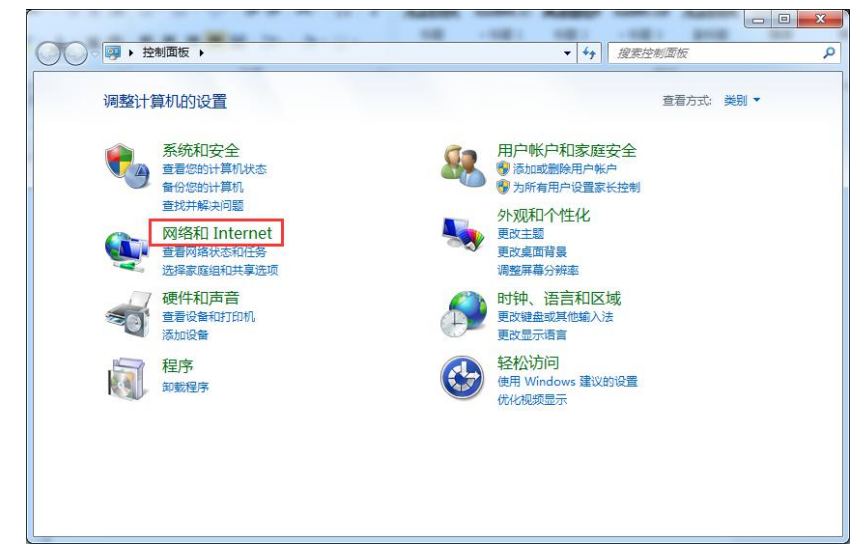

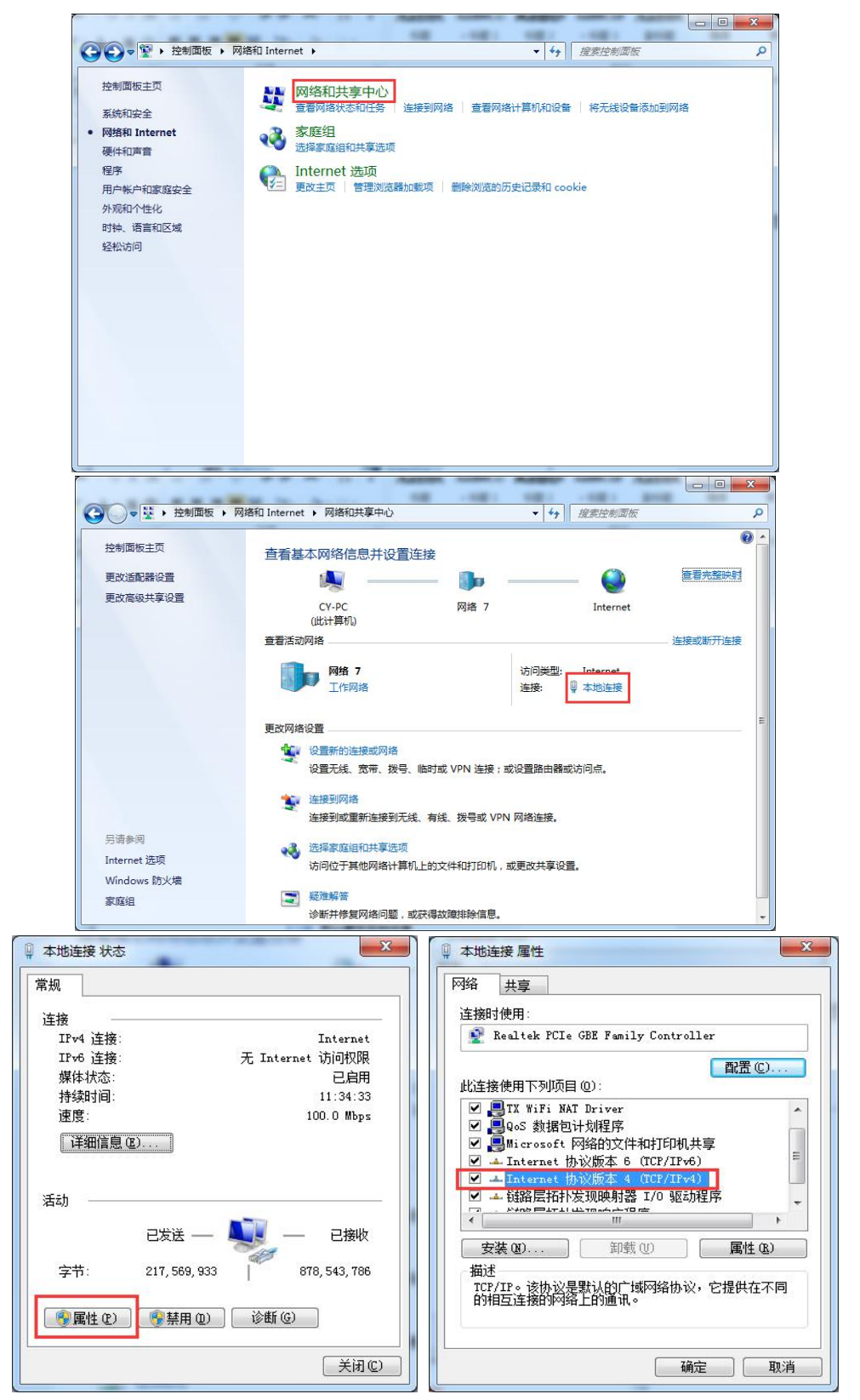

点击使用下面 IP 地址,把电脑 IP 改成和 TBOX 同一网段。

| 7%                             |                                    |
|--------------------------------|------------------------------------|
| ロ果网络支持此功能,则可以<br>恋需要从网络系统管理员处教 | 以获取自动指派的 IP 设置。否则,<br>获得适当的 IP 设置。 |
|                                |                                    |
| ◎ 自动获得 IP 地址(@)                |                                    |
| ◎ 使用下面的 IP 地址(2)               | u - <u> </u>                       |
| IP 地址(L):                      | 192 .168 . 0 . 10                  |
| 子网掩码(凹):                       | 255 .255 .255 .0                   |
| 默认网关 @):                       | 192 .168 . 0 . 1                   |
| ● 自动获得 DNS 服务器地                | 址 (8)                              |
| ◙ 使用下面的 DNS 服务器                | 地址 (2):                            |
| 首选 DNS 服务器 (P):                | 192 .168 . 0 . 1                   |
| 备用 DNS 服务器(A):                 | 192 .168 . 0 . 1                   |
| ■ 退出时必证设置 f )                  |                                    |

注意: 若网络适配器中有多个适配器,可把其余适配器先禁用,防止干扰。如下:

|             | 网络和 Internet 🔸 网络和共享中心        |              | ▼ 4 / 搜索控制面板                | ٩       |
|-------------|-------------------------------|--------------|-----------------------------|---------|
| 控制面板主页      | 查看基本网络信息并设置连续                 | 接            |                             | @ ^     |
| 更改适配器设置     | 📃 🔍 ———                       | - 📭 -        | 🥥                           | 查看完整映射  |
| 更改高级共享设置    | CY-PC<br>(此计算机)               | 网络 7         | Internet                    |         |
|             | 查看活动网络                        |              |                             | 连接或断开连接 |
|             | <b>阿格 7</b><br>工作网络<br>更改网络设置 | )<br>注       | 问类型: Internet<br>E接: ↓ 本地连接 | E       |
|             | 设置新的连接或网络<br>设置无线、宽带、拨号、临     | 时或 VPN 连接;或设 | 置路由器或访问点。                   |         |
|             | 连接到网络<br>连接到或重新连接到无线、         | 有线、拨号或 VPN 网 | 络连接。                        |         |
| 另请参阅        | · 法经定原组和共享法面                  |              |                             |         |
| Internet 选项 | 访问位于其他网络计算机上                  | 的文件和打印机,或更   | 改共享设置。                      |         |
| Windows 防火墙 | 1000000                       |              |                             |         |
| 家庭组         | 疑难解答<br>诊断并修复网络问题,或获          | 得故障排除信息。     |                             | -       |

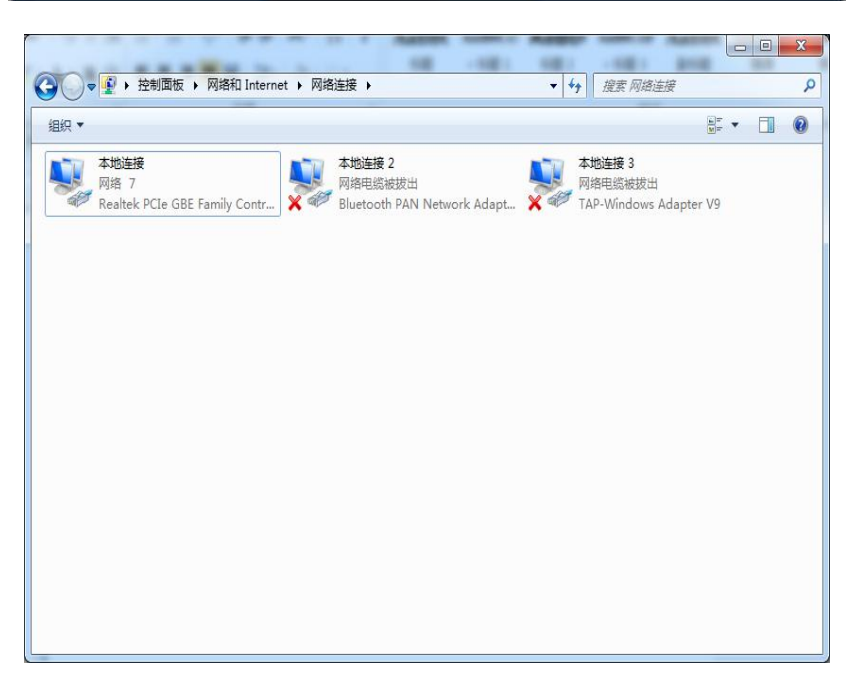

| 2、 | 确认 | 拨码如 | 下: | : |
|----|----|-----|----|---|
|    |    |     |    |   |

| S1 | S2 | S3  | S4 | 功能说明            |
|----|----|-----|----|-----------------|
| ON | ON | OFF | ON | 使用出厂默认 IP 地址    |
|    |    |     |    | (192.168.0.111) |

打开上位机软件 XCPPro, 单击"选项"菜单, 在下拉菜单中单击"TCP\_IP 设备" 对话框。

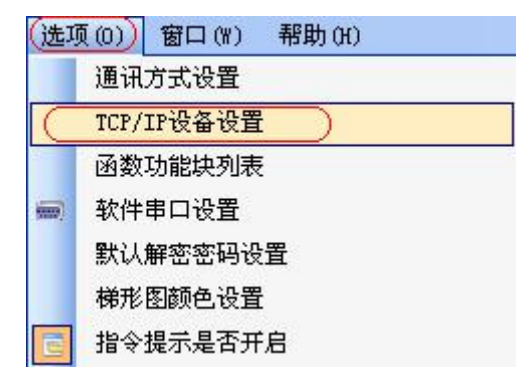

3、出现"TCP\_IP 设备"对话框,单击"刷新列表"搜寻网络中己有 TBOX,对目标 TBOX 进行编辑,如下图所示:

#### 注意:刷新列表刷不出 TBOX 时,可点击添加 TBOX

| 10   | :P_IP设备 (绿色    | 一设备表,网上都      | 存在. 红色-设         | 备表存在,网上        | 不存在. 蓋( | 色-设备表不存在,网 | 1£ 🗖 🗖 🔀 |
|------|----------------|---------------|------------------|----------------|---------|------------|----------|
| : 添加 | ITBOX 添加GBOX 的 | 多改 删除 【刷新列    | 表 导入 导出          |                |         |            |          |
|      | 名称             | IP            | 掩码               | DNS            | 端口      | 注释         |          |
| ▶ 1  | TBOX1          | 192.168.0.111 | 255, 255, 255, 0 | 192, 168, 0, 1 | 65535   |            |          |
|      |                |               |                  |                |         |            |          |

4、双击目标 TBOX, 出现"编辑 IP 设备"对话框, 初次使用状态和 IP 已设状态下各部分参数分别如下所示:

| 宦陆名: tbox2                                                                      | 波特半: 19200 BPS  |
|---------------------------------------------------------------------------------|-----------------|
| 设备ID: 01-10-06-05-00-01-00-00                                                   | 数据位: 8位         |
| 元程登陆                                                                            | 停止位: 1位         |
| 服务器1 IP地址: 61 160 67 86 端口: 502                                                 | 奇偶校验: 偶校验       |
| 肥材 Wo 友 称。 如: · · · · · · · · ·                                                 | 协议类型:标准MODBUS协议 |
| 网络配置<br>IP地址: 192.168.0.111 端口: 502<br>子网掩码: 255.255.255.0<br>默认网关: 192.168.0.1 |                 |

| 主模式<br>协议类型: □□□P 		 ▼ |     | 从模式<br>发送 鉦时 (ms): 0 |  |
|------------------------|-----|----------------------|--|
|                        | 屏蔽表 | 静态站号表                |  |
| 站号 IP                  | 站号  | 站号                   |  |
|                        | 1   | 1                    |  |
|                        |     |                      |  |
|                        |     |                      |  |
|                        | -   |                      |  |
|                        | -   |                      |  |
|                        |     |                      |  |
| - 2 2                  |     |                      |  |
|                        |     |                      |  |
|                        |     |                      |  |
|                        |     |                      |  |

各部分参数说明:

1) 通讯参数:

- 登录部分
  - 登录名:根据客户自己来定义
  - 设备 ID: 出厂已设好,无需改动
- 远程登陆部分

此部分参数设置的目的在于将 TBOX 及其连接设备一同连接到广域网络中,可通过 TBOX 的远程登陆服务器实现远程维护设备功能。

服务器 1 IP 地址、端口及服务器 2 名称:如果客户使用我们公司的服务器,此地方不需要更改,否则会登录不了;若客户有能力自己建立服务器,只需将此处的IP 地址、端口及名称与所建立的服务器参数相同即可。

#### ● 网络配置部分

拨码开关 S3 处于 OFF 状态时, T-BOX 是使用默认 IP。如果有多台 T-BOX 存在在同一个网络中,就需要客户修改每台 T-BOX 的 IP 设备相关参数,包括 IP 地址、子网掩码、默认网关、首选 DNS(一般同'默认网关')。设置完成后,写入 TBOX,点击确定,再将拨码开关 S3 处于 ON 状态,以便网络识别别台为固定 IP 状态的 TBOX。

● 串口参数部分

包括波特率、数据位、停止位、奇偶校验、协议类型五部分。 各参数可修改,但其值必须与其连接设备中波特率相一致。

2) 主/从模式

#### ● 主模式部分和从模式部分

在"编辑 IP 设备"对话框下,会显示设备类型和版本号,TBOX 为主模式时,显示"设备类型:TBOX\_Master",此时,对应"主模式"部分设置参数有效,"从模式"部分设置参数无效;TBOX 为从模式时,显示"设备类型:TBOX\_Slave",此时,对应"从模式"部分设置参数有效,"主模式"部分设置参数无效。

■ 设备类型: TBOX Master 时

包括协议类型,站号-IP 表两部分。

▶ 协议类型: UDP: 效率较高且速度较快。

TCP: 收发数据稳定性较好, 但占用资源较多。

- ▶ 站号-IP表: 站号: 工业以太网中该主设备控制对象的站号,即从站号。 IP地址: 从站 IP地址。
- 设备类型: TBOX\_Slave 时

包括发送延时(ms),静态站号表两部分。

- 发送延时: TBOX 在接收到下面从设备的应答就立即发送下一条命令,在此应答与 发送命令间隔中增加延时,减少从设备丢失命令包的可能性。
- ▶ 静态站号表:工业以太网中从设备的站号,以支持直接访问。

例如,在以下工业以太网控制系统中,T-BOX1为Master 模式,T-BOX2和T-BOX3为Slave模式,那么,对于T-BOX1和T-BOX3的设置如下:

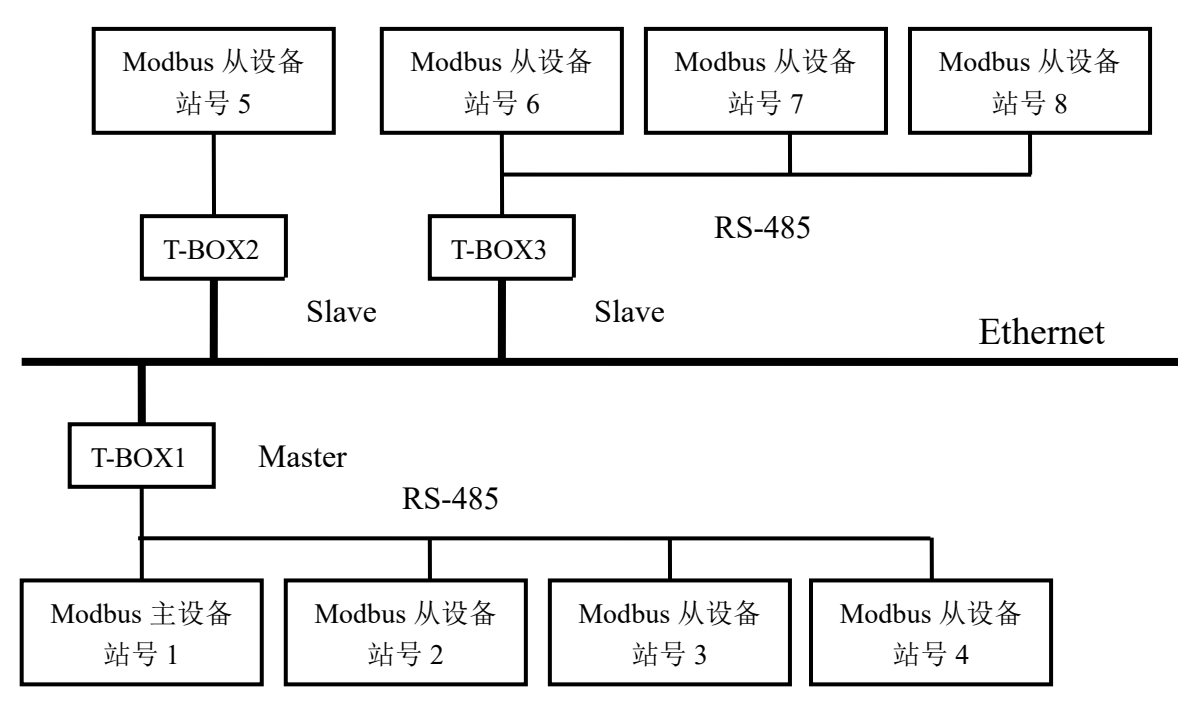

对于 T-BOX1 设置为:

# 主模式

| 站 | '号-IP表 | ŧ           |
|---|--------|-------------|
|   | 站号     | IP          |
|   | 5      | 192.168.0.1 |
|   | 6      | 192.168.0.2 |
|   | 7      | 192.168.0.2 |
|   | 8      | 192.168.0.2 |

站号-IP 表: 站号 5, 站号 6, 站号 7, 站号 8, 表示 T-BOX 发送数据时以对应方式向目标站号直接发 送。IP 地址对应的是每个 PLC 上所连接 TBOX 的 IP 地址。

对于 T-BOX3 设置为:

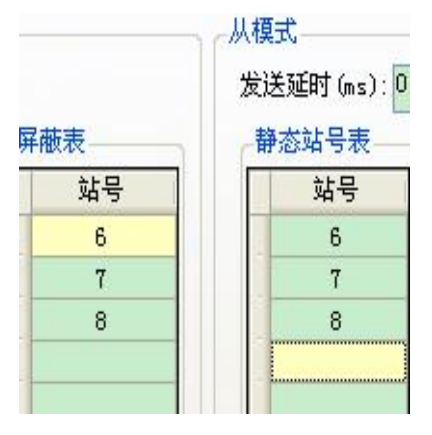

静态站号表: 站号 6, 站号 7, 站号 8, 其目的在于 将 T-BOX 内中记有所连接的 Modbus 从设备的站号。

● 注释部分

包括设备名称和注释两部分,可根据用户需求进行修改,单击"确定"后有效。

5、单击"写入 T-BOX"后,所设参数有效,单击确定,在 TCP\_IP 设备对话框中的列 表将出己有项,然后关闭此窗口。

|   | 🖥 TCP_IP设备 (绿色-设备表, 网上都存在. 红色-设备表存在, 网上不存在. 蓝色-设备表不存在, 网上 🔳 🗖 🔀 |       |              |                  |                |       |    |  |
|---|-----------------------------------------------------------------|-------|--------------|------------------|----------------|-------|----|--|
|   | 添加TBOX 添加GBOX 修改 删除   刷新列表   导入 导出                              |       |              |                  |                |       |    |  |
|   |                                                                 | 名称    | IP           | 掩码               | DNS            | 端口    | 注释 |  |
| ۲ | 1                                                               | TBOX1 | 192.168.0.20 | 255, 255, 255, 0 | 192, 168, 0, 1 | 65535 |    |  |
|   |                                                                 |       |              |                  |                |       |    |  |
|   |                                                                 |       |              |                  |                |       |    |  |
|   |                                                                 |       |              |                  |                |       |    |  |
|   |                                                                 |       |              |                  |                |       |    |  |
|   |                                                                 |       |              |                  |                |       |    |  |

6、出现"选择通讯方式"对话框,通讯方式选择"UDP",网络类型可根据用户需求选择"内外"或"外网",当有多个 T-BOX 时,只对目标 T-BOX 目标站号起作用。这时,可通过以太网络对目标站号的 PLC 进行程序的上下载及监控功能。

| 选择通讯方式                                                                                                    | C                                                               |    |
|----------------------------------------------------------------------------------------------------|-----------------------------------------------------------------|----|
| <ul> <li>WP-内网-TBU<br/>通讯方式</li> <li>● 串口</li> <li>● WDP</li> <li>网络类型</li> <li>● 内网</li> <li>● 外网</li> </ul> | 0X4-站号1<br>□ - □ TB0X4<br>□ - □ KB1<br>□ - □ KB2<br>□ - □ KB0X2 | ÷  |
| s                                                                                                    | 确定                                                              | 取消 |

7、单击确定,至此,完成对 T-BOX 的参数设置。

注意: XD 系列 PLC 与 TBOX 通讯时,软件串口设置需在 Modbus 串口界面,如下:

| 通信串口 (C)<br>COM3 (USB) ▼<br>□ 蓝牙虚拟串口                                                                                                    | 波特率 (B)<br>④ 4800BFS ⑦ 9600BFS ④ 19200BFS ⑦ 38400BFS ① 115200BFS |
|----------------------------------------------------------------------------------------------------|------------------------------------------------------------------|
| 奇偶校验 ⑫)<br>◎ 无 ◎ 奇  ❷ 偶                                                                                                    | 其他设定<br>8个数据位,1个停止位                                              |
| Ⅳ 以太网通信     □     □     □     □     □     □     □     □     □     □     □     □     □     □     □     □     □     □     □     □     □     □     □     □     □     □     □     □     □     □     □     □     □     □     □     □     □     □     □     □     □     □     □     □     □     □     □     □     □     □     □     □     □     □     □     □     □     □     □     □     □     □     □     □     □     □     □     □     □     □     □     □     □     □     □     □     □     □     □     □     □     □     □     □     □     □     □     □     □     □     □     □     □     □     □     □     □     □     □     □     □     □     □     □     □     □     □     □     □     □     □     □     □     □     □     □     □     □     □     □     □     □     □     □     □     □     □     □     □     □     □     □     □     □     □     □     □     □     □     □     □     □     □     □     □     □     □     □     □     □     □     □     □     □     □     □     □     □     □     □     □     □     □     □     □     □     □     □     □     □     □     □     □     □     □     □     □     □     □     □     □     □     □     □     □     □     □     □     □     □     □     □     □     □     □     □     □     □     □     □     □     □     □     □     □     □     □     □     □     □     □     □     □     □     □     □     □     □     □     □     □     □     □     □     □     □     □     □     □     □     □     □     □     □     □     □     □     □     □     □     □     □     □     □     □     □     □     □     □     □     □     □     □     □     □     □     □     □     □     □     □     □     □     □     □     □     □     □     □     □     □     □     □     □     □     □     □     □     □     □     □     □     □     □     □     □     □     □     □     □     □     □     □     □     □     □     □     □     □     □     □     □     □     □     □     □     □     □     □     □     □     □     □     □     □     □     □     □     □     □     □     □     □     □     □     □     □     □     □     □     □     □     □     □     □     □     □     □ | 扫描IP                                                             |
| 成功连接PLC<br>XNet通讯 检测                                                                                                    |                                                                  |

#### 3-2-2. 外网连接设置

- 1、将 TBOX 接上路由器,电脑网络配置为自动获取 IP。
- 2、确认拨码状态如下,在默认 IP 状态下进行配置:

| S1 | S2 | S3  | S4 | 功               |
|----|----|-----|----|-----------------|
| ON | ON | OFF | ON | 使用出厂默认 IP 地址    |
|    |    |     |    | (192.168.0.111) |

3、通讯参数配置如下:

| 编辑IP设备                                                                               |                                                    |
|--------------------------------------------------------------------------------------|----------------------------------------------------|
| 通讯参数 主/从模式 TBOX 注释                                                                   |                                                    |
| 登陆<br>登陆名: tbox2<br>设备ID: 01-10-06-05-00-01-00-00                                    | 串口参数<br>波特率: 19200 BPS ♥<br>数据位: 8位 ♥<br>停止位: 1位 ♥ |
| 服务器1 IP地址: 61 .160 .67 .86 端口: 502<br>服务器2名称: Thinget Slave Server                   | 奇偶校验: 偶校验 ♥<br>协议类型: 标准MODBUS协议 ♥                  |
| 网络配置       IP地址:     192.168.0.111       第口:     65535       子网掩码:     255.255.255.0 |                                                    |
| 默认网关: 192.168.0.1<br>DNS服务器: 192.168.0.1                                             |                                                    |
| 设备类型:TBox_Slave                                                                      |                                                    |
| v2.10       拔位开关   读取TBOX      写/                                                    | 入TBOX 确定 取消                                        |

# ● 登录名与设备 ID

登录名可自己配置,设备 ID 与 TBOX 一致

#### ● 远程登录

远程登录服务器 IP 地址为信捷服务器 IP: 61.160.67.86, 端口号为 502.

● 网络配置

默认网关、DNS 服务器与路由器 LAN 口 IP 一致

4、把拨码拨至外网模式,如下表:

| <b>S</b> 1 | S2  | S3  | S4 | 功能              |
|------------|-----|-----|----|-----------------|
| ON         | OFF | OFF | ON | 使用出厂默认 IP 地址    |
|            |     |     |    | (192.168.0.111) |

5、等待 TBOX 上 REMOTE 灯常亮,表示 TBOX 已登录服务器,可远程连接。把选项-通讯方式设置,改为 UDP一外网。

# 4、T-BOX 与组态软件连接

(一)在使用广域网时,XC-TBOX-BD 可以与组态软件连接,组态软件要求 V2.c.5 及以上。

步骤如下:

- A、打开 TouchWin for TH 编辑工具
- B、点击文件(F)中的新建

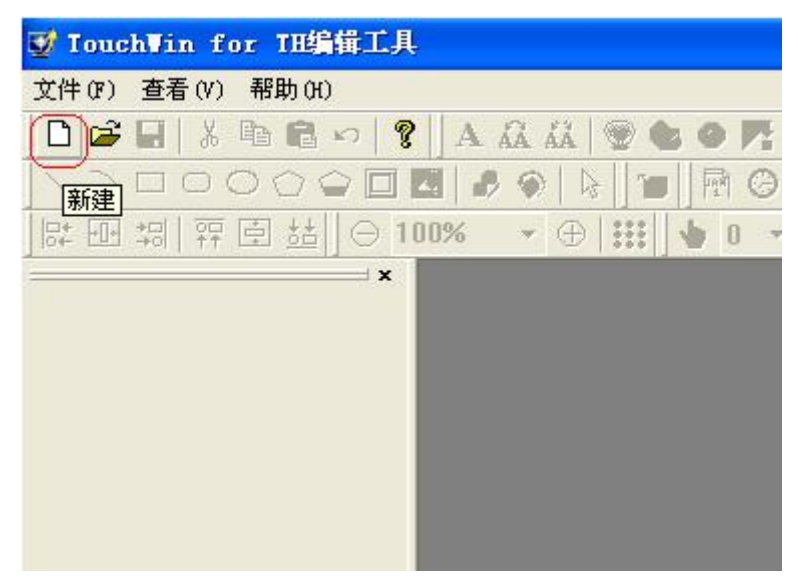

将会出现如下界面,点击 PC 监控软件中的 WIN800\*600(1024\*768 也可以,根据自己电脑屏幕尺寸来选择):

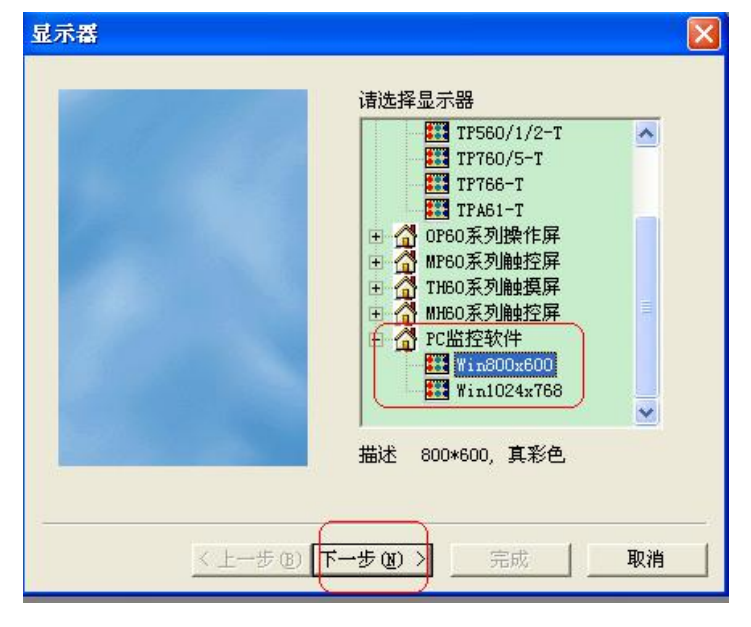

点击下一步,出现下图:

| 设备类型         |                                                                                                    |
|--------------|----------------------------------------------------------------------------------------------------|
| 设备类型         | 法法择PLC口设备:<br>信捷 YC系列<br>信捷 YC系列变频器<br>三菱 PX系列<br>三菱 Q系列<br>欧姆龙 CPM/CQM系列<br>欧姆龙 CPM/CQM系列<br>欧姆龙 CP/CJ/CS系列<br>西门子 ST-200系列<br>西门子 ST-200系列<br>西门子 ST-200系列<br>达诺 S系列<br>施耐德 (Micro/Neza/Twido)<br>松下 (PP0/FP1) |
| < 上一步 (B) 下一 |                                                                                                    |

将 PLC 口选为"信捷 XC 系列或者 modbus rtu(显示器为 master)",选好之后,点击下一步,出现下面界面:

| <b>发备</b> 类型 |                                                                                                    |
|--------------|----------------------------------------------------------------------------------------------------|
|              | 清选择DownLoad口设备:<br>个使用DownLoad口<br>信捷 YC系列<br>信捷 PC系列<br>信捷 PC系列<br>定要 PX系列<br>三菱 Q系列<br>欧姆龙 CPM/CQM系列<br>欧姆龙 CPM/CQM系列<br>欧姆龙 CP//CS系列<br>西门子 ST-200系列<br>西门子 ST-200系列<br>西门子 ST-200系列<br>西门子 ST-300/400<br>AB Micrologix、SLC系列(DF1全<br>光洋 S系列<br>施耐德 (Micro/Neza/Twido) |
| < 上一步 @) 下   | :步(20)>完成取消                                                                                                    |

选择相应的 Download 设备,点击下一步:

| 网络对象              |              |          | X  |
|-------------------|--------------|----------|----|
| 用户名称              |              |          |    |
| 用户ID              |              |          |    |
| 设备名称              |              | <u>_</u> |    |
| 添加                | 修改           | 删除       |    |
|                   |              |          |    |
|                   |              |          |    |
|                   |              |          |    |
| 服务器IP 61 .160 .67 | 7.86         | 端口号 502  |    |
| <u> </u>          |              |          |    |
| < 上一步             | 8) 下一步 (8) > | 完成       | 取消 |

上图的具体设置如下:

- 用户名称是 TBOX 上的登录名。
- 用户 ID 是 TBOX 上的设备 ID 号码,复制过来即可,但要注意,复制填入用户 ID 时,将其中的-去掉,如 TBOX 的 ID 号码是: 01-10-02-21-00-01-00-00,在输入用户 ID 时,去掉中间的-,结果是: 0110012100010000。
- 点击设备名称,选择使用的相应的设备名称,选好之后,点击添加即可。
- 服务器 IP 和端口号就是 TBOX 中的远程登录服务器 1 的 IP 地址和端口,点击完成, 编辑相关画面就可以了。

**注意**:在完成画面的设置和编辑之后,不能马上显示出远程情况,需要点击在线模拟才可以。

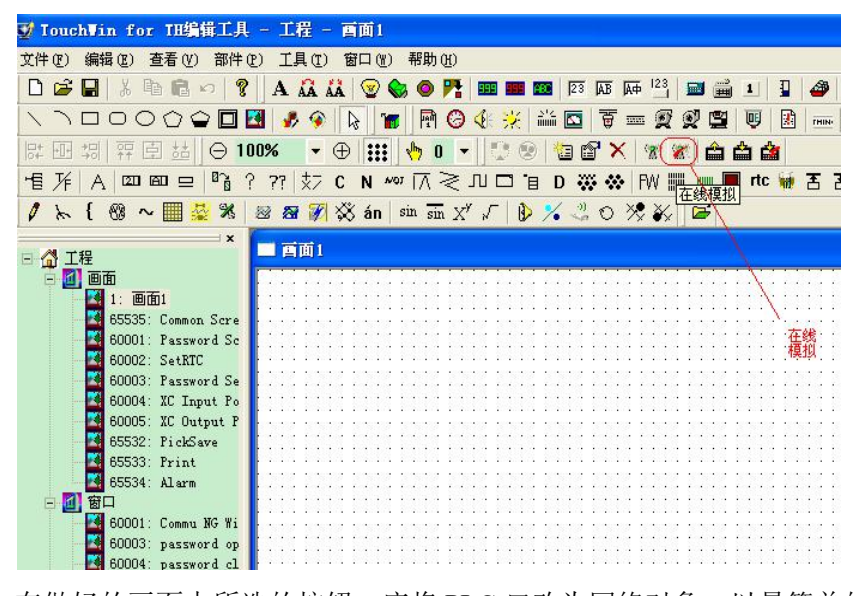

**注意**: 在做好的画面中所选的按钮,应将 PLC 口改为网络对象,以最简单的指示灯为例,在选择对象类型的设备时,应选择网络对象,而不是 PLC 口。

| 소<br>건 | 点<br>译备     | thinget:         | 信捷 XC》  | [列] |          | Ŧ | Ì |
|--------|-------------|------------------|---------|-----|----------|---|---|
| 뎠      | 割<br>払<br>号 | PLC口<br>thinget: | 信捷 XC 利 | 刺   |          |   |   |
| *      | 象<br>才象类型   | М                | •       | 间接指 | 10<br>12 |   |   |
|        |             |                  | L       |     | I/E      |   |   |
|        |             |                  |         |     |          |   |   |
|        |             |                  |         |     |          |   |   |

(二)在使用局域网时,XC-TBOX-BD 可以与组态软件或者带以太网口的触摸屏连接,组态软件要求 V2.c.5 及以上。

步骤如下:

1、选择人机界面型号为 TN(-E)、TG(-E)或 TE(-E)或者 PC 监控模式的分辨率 后,点击进入下一步,在设备列表中选择"以太网设备",在"自身设备"中,IP 地址: 人机界面或者组态的 IP 地址,只要不和网络中其他 IP 冲突即可;

| 透到 | 交互          | 显示器 | 设备 | 工程  | 时钟  | 字体    |       |       |  |
|----|-------------|-----|----|-----|-----|-------|-------|-------|--|
| 设备 |             |     | 自身 | 设备  |     |       |       |       |  |
|    | 口设备         |     | IF | 地址  | 192 | . 168 | . 0   | . 100 |  |
|    | PLC口<br>下载口 | B   | 子  | 网掩码 | 255 | . 255 | . 255 | . 0   |  |
|    | 太网设备        |     | 覞  | 认网关 | 192 | . 168 | . 0   | . 1   |  |
|    |             |     | 訮  | 口号  | -   |       |       | 502   |  |

2、选中"以太网设备",单击鼠标右键,选择"新建",工程名设为"Device";

| 设备 | 名称 |        |    | X  |
|----|----|--------|----|----|
|    | 名称 | Device | 确定 | 取消 |

3、和 T-BOX 通讯,选择 Modbus Tcp 设备,此 IP 地址为 T-BOX 的 IP 地址(可通过 PLC 软件设定); 端口号默认为 502,不可修改;

| IP地址 | 192 | . 168 | . 0 | . 14 | 端口号 | 502 |
|------|-----|-------|-----|------|-----|-----|
|------|-----|-------|-----|------|-----|-----|

4、设置完成后,单击"下一步",结束设置,进入画面编辑界面;在画面中放置一个 数据输入部件,在设备下拉条中,选择"Device",对象类型为 modbus 地址,字对象为 4x (可读写)、3x(只读),位对象为0x(可读写)、1x(只读):

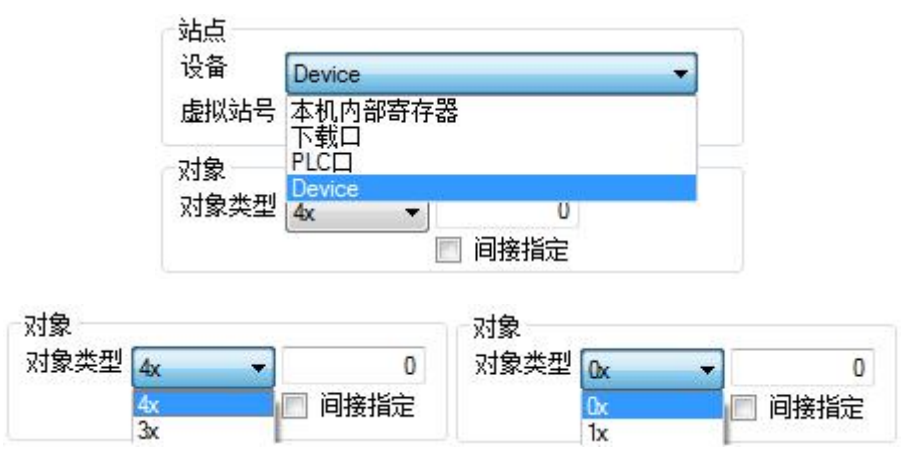

5、程序编好后,触摸屏(下载到屏中)或者组态通过以太网控制远程的 PLC 等设备。

Note: T-BOX 可以通过 RS485 连多个 PLC,软件中设置各站点。

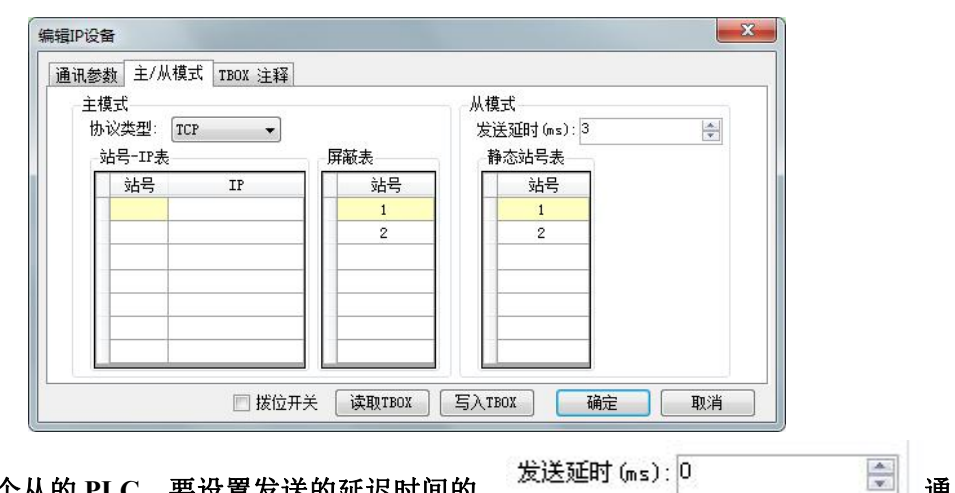

诵

连接多个从的 PLC,要设置发送的延迟时间的, 过调整"发送延时"来改善通讯速度。

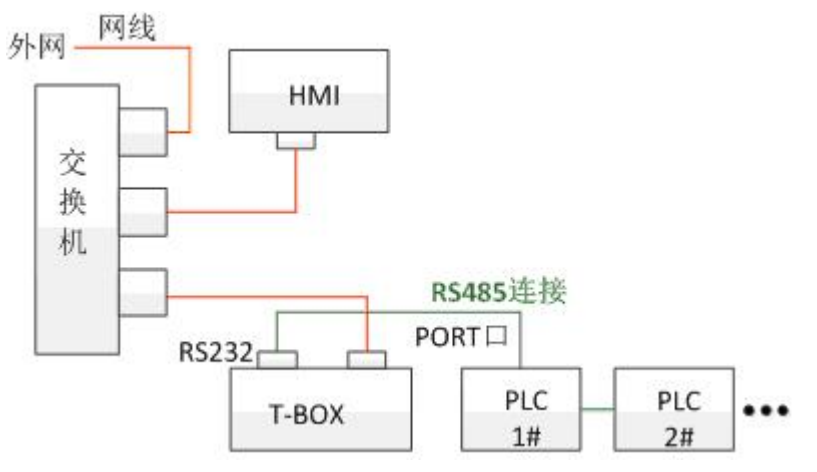

#### 5、应用举例

在实际运用过程中,通过工业以态网的连接使复杂控制系统成为现实,以下举例说明 T-BOX 的实际运用功能。

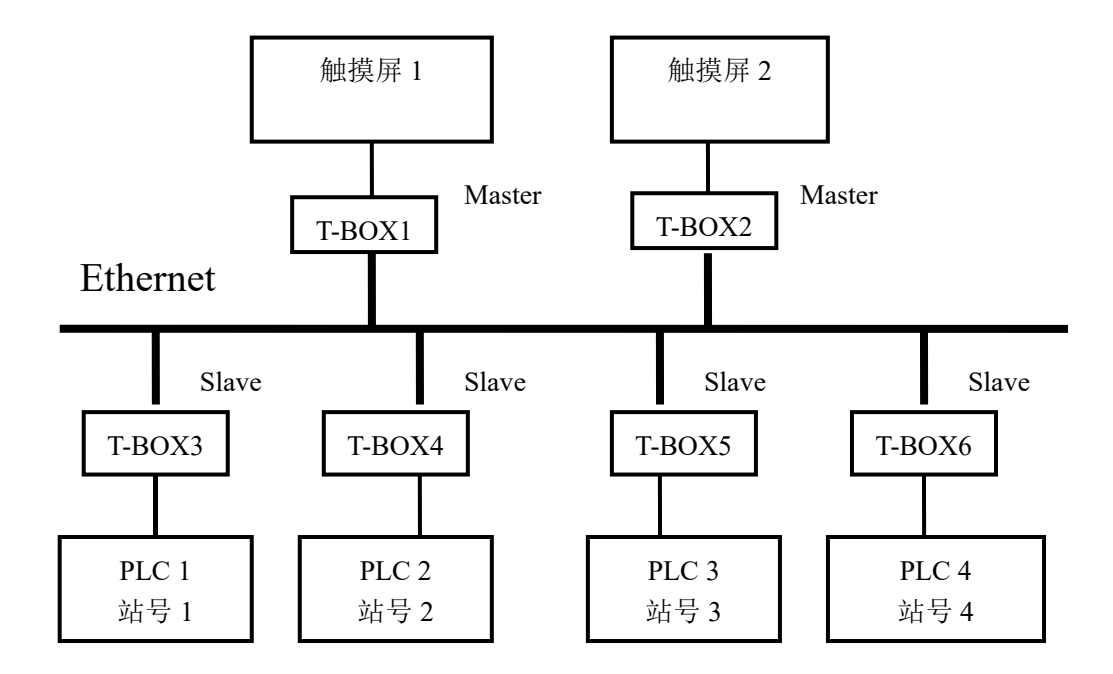

在此系统中,共使用6个T-BOX,其中两个处于Master模式,分别为T-BOX1和T-BOX2, 其它处于Slave模式。对于控制设备而言,触摸屏1和触摸屏2为主设备,PLC1,PLC2, PLC3和PLC4为从设备。

此控制系统的目的在于实现多个主设备对于多个从设备的控制,从而使工业以太网在区域上具有更广泛的应用性。

那么,在具体使用过程,其工作流程如下:

1) 通过 XC 系列上位机组态软件 XCP pro 确定 4 台 PLC 站号,分别设为站号 1,站号 2,站号 3,站号 4。

2) 将处于 Master 模式和 Slave 模式下的 T-BOX 与相对应的控制设备相连,倘若初次使用 T-BOX,因无法识别身份,可将拨码开关 S3 处于 OFF 状态,使用固定 IP,并将 T-BOX 依次接入以太网中,通过上位机软件 XCP pro 进行设置,每台设置完成后,将拨码开关 S3 处于 ON 状态,以便下一台 T-BOX 的设置。倘若 T-BOX 已有相应 IP 地址可识别,可将多台 T-BOX 同时连入网络单元中,经过上位机软件进行相关设置。

3) 在本例中,对每台 T-BOX 进行 IP 地址设置, T-BOX1 至 T-BOX6 的 IP 地址分别为 192.168.0.1, 192.168.0.2, 192.168.0.3, 192.168.0.4, 192.168.0.5, 192.168.0.6。 那么,对于"编辑 IP"设备部分,其具体设置如下:

| T-BOX 1 | 参数设置如 | 下: |
|---------|-------|----|
|---------|-------|----|

| 和法学教 主/从模式 TBOX 注释                                                                                                    |              |               |
|----------------------------------------------------------------------------------------------------|--------------|---------------|
| 2登陆                                                                                                    | 串口参数         |               |
| 登陆名: tbox2                                                                                                    | 波特率:         | 19200 BPS 🛛 💌 |
| 设备ID: 01-10-06-05-00-01-00-00                                                                                                    | 数据位:         | 8位 🔽          |
| 运 <b>把</b> 祭阵                                                                                                    | 停止位:         | 1位 💌          |
| 服务器1 TP地址: 81 160 87 88 端口: 502                                                                                                    | 奇偶校验:        | 偶校验 😽         |
| 服务器2名称: Thinget Slave Server                                                                                                    | 协议类型:        | 标准MODBUS协议 🚩  |
|                                                                                                    |              |               |
| PS路間C直     TPH地址・ 192 168 0 10 歳ロ・ 65535                                                                                                    |              |               |
| 王府体证: 255 255 0                                                                                                    |              |               |
|                                                                                                    |              |               |
| 款认购天:  192.168.0.1                                                                                                    |              |               |
| DNS服务器: 192.168.0.1                                                                                                    |              |               |
| (设备类型:TBox_Master)                                                                                                    |              |               |
|                                                                                                    |              |               |
| 2.10                                                                                                    | Атвох        | 确定 取消         |
| P and 10.47                                                                                                    |              |               |
| FTF这句                                                                                                    |              |               |
| 讯参数 主/从模式 TBOX 注释                                                                                                    |              |               |
|                                                                                                    |              |               |
|                                                                                                    | 友送她时(ms):U   | Ç             |
| trie-TP#                                                                                                    | 静太証是事        |               |
|                                                                                                    |              | 1             |
| 端号 IP<br>1 192 168 0 30                                                                                                    | 站号           |               |
| 站号         IP         站号           1         192.168.0.30         1           2         192.168.0.40         1                                                                                       | 站号           |               |
| 站号         IP         站号           1         192.168.0.30            2         192.168.0.40            3         192.168.0.50                                                                        | 站号           |               |
| 站号         IP         站号           1         192.168.0.30         1           2         192.168.0.40         1           3         192.168.0.50         1           4         192.196.0.60         1 | <u>站</u> 号   |               |
| 站号         IP         站号           1         192.168.0.30            2         192.168.0.40            3         192.168.0.50            4         192.196.0.60                                      |              |               |
| 站号     IP     站号       1     192.168.0.30                                                                                                    |              |               |
| 站号     IP     站号       1     192.168.0.30       2     192.168.0.40       3     192.168.0.50       4     192.196.0.60                                                                                 |              |               |
| 站号     IP     站号       1     192.168.0.30        2     192.168.0.40        3     192.168.0.50        4     192.196.0.60                                                                              |              |               |
| 站号     IP       1     192, 168, 0, 30       2     192, 168, 0, 40       3     192, 168, 0, 50       4     192, 196, 0, 60                                                                            |              |               |
| 站号     IP     站号       1     192.168.0.30       2     192.168.0.40       3     192.168.0.50       4     192.196.0.60                                                                                 | 第765-44 5-40 |               |
| 站号     IP       1     192.168.0.30       2     192.168.0.40       3     192.168.0.50       4     192.196.0.60                                                                                        |              |               |
| 站号     IP       1     192.168.0.30       2     192.168.0.40       3     192.168.0.50       4     192.196.0.60                                                                                        | 第765-44 5-40 |               |
| 站号     IP       1     192.168.0.30       2     192.168.0.50       4     192.196.0.60                                                                                                    |              |               |

T-BOX2参数设置如下:

| 辑IP设备                                                                                                    |                   |
|----------------------------------------------------------------------------------------------------|-------------------|
| 通讯参数 主/从模式 TBOX 注释                                                                                                    |                   |
|                                                                                                    | 串口参数              |
| 宜陆石: tboxZ                                                                                                    | 波特辛: 19200 BPS V  |
| 设备ID: 01-10-06-85-00-81-08-00                                                                                                    | 数据位: 8位 📉         |
|                                                                                                    | 停止位: 1位 🗸         |
| 服冬器1 IP地址: 61 160 67 86 端口: 502                                                                                                    | 奇偶校验: 偶校验 🗸 🖌 🗸   |
|                                                                                                    | 协议类型:标准MODBUS协议 🗸 |
| 网络配置     IP地址:     192.168.0.20)     端口:     65535       子网掩码:     255.255.255.0     默认网关:     192.168.0.1       DNS服务器:     192.168.0.1 |                   |
| 权备关型:Ibox_Master/                                                                                                    |                   |
| 2.10                                                                                                    | 入TBOX 确定 取消       |

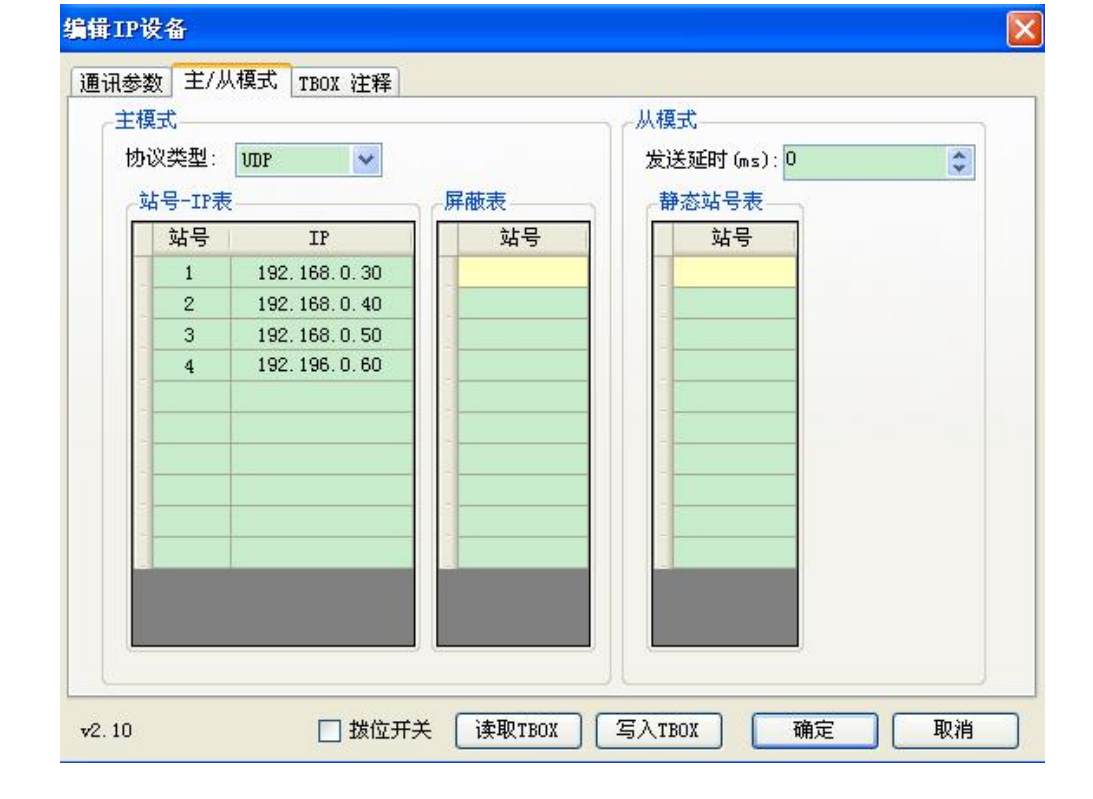

| : |
|---|
|   |

| 登陆名:<br>登陆名: tbox2                                                                    | 申□参数<br>波特率: 19200 BPS ▼                      |
|---------------------------------------------------------------------------------------|-----------------------------------------------|
| 设备ID: 01-10-06-05-00-01-00-00                                                         | → 数据位: 8位 · · · · · · · · · · · · · · · · · · |
| 远程登陆<br>服务器1 IP地址: 61 .160 .67 .86 端口: 502                                            | 奇偶校验: 偶校验 💙                                   |
| 服务器2名称: Thinget Slave Server                                                          | 协议类型: 标准MODBUS协议 💙                            |
| 网络配置<br>IP地址: 192.168.0.30 端口: 65535<br>子 附 推 码: 255.255.255.0<br>默认 网 关: 192.168.0.1 |                                               |
| DNS服务器: 192.168.0.1                                                                   |                                               |

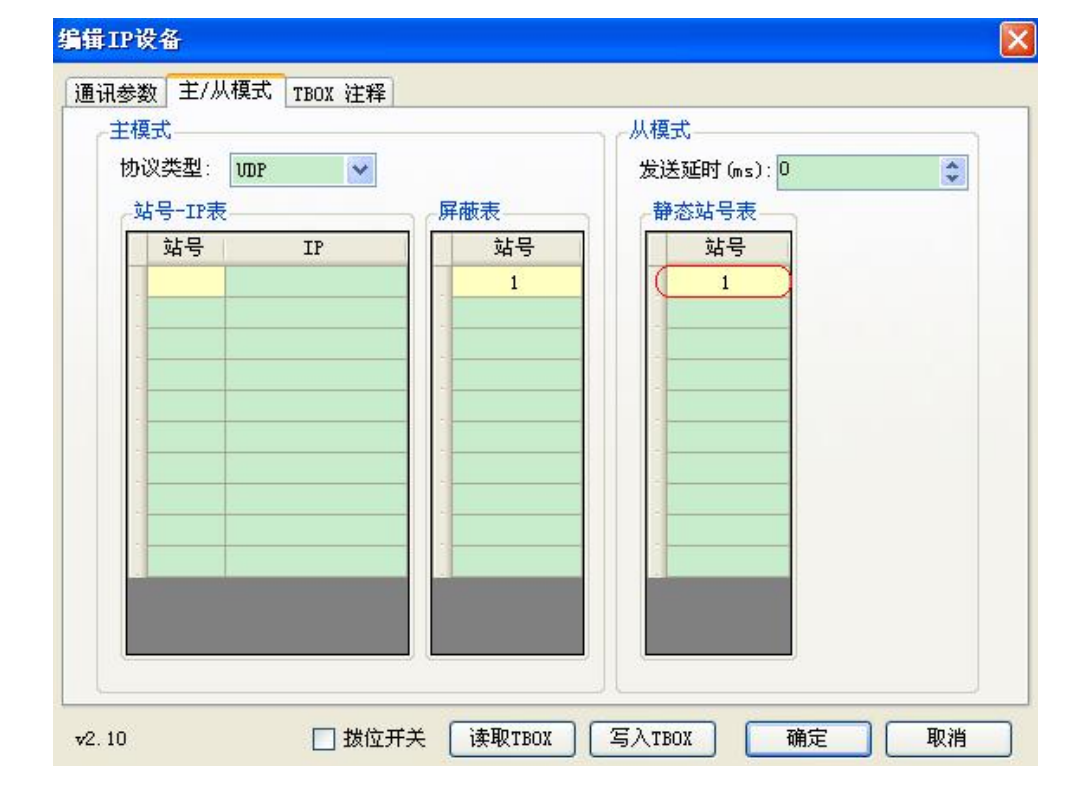

T-BOX4 参数设置如下:

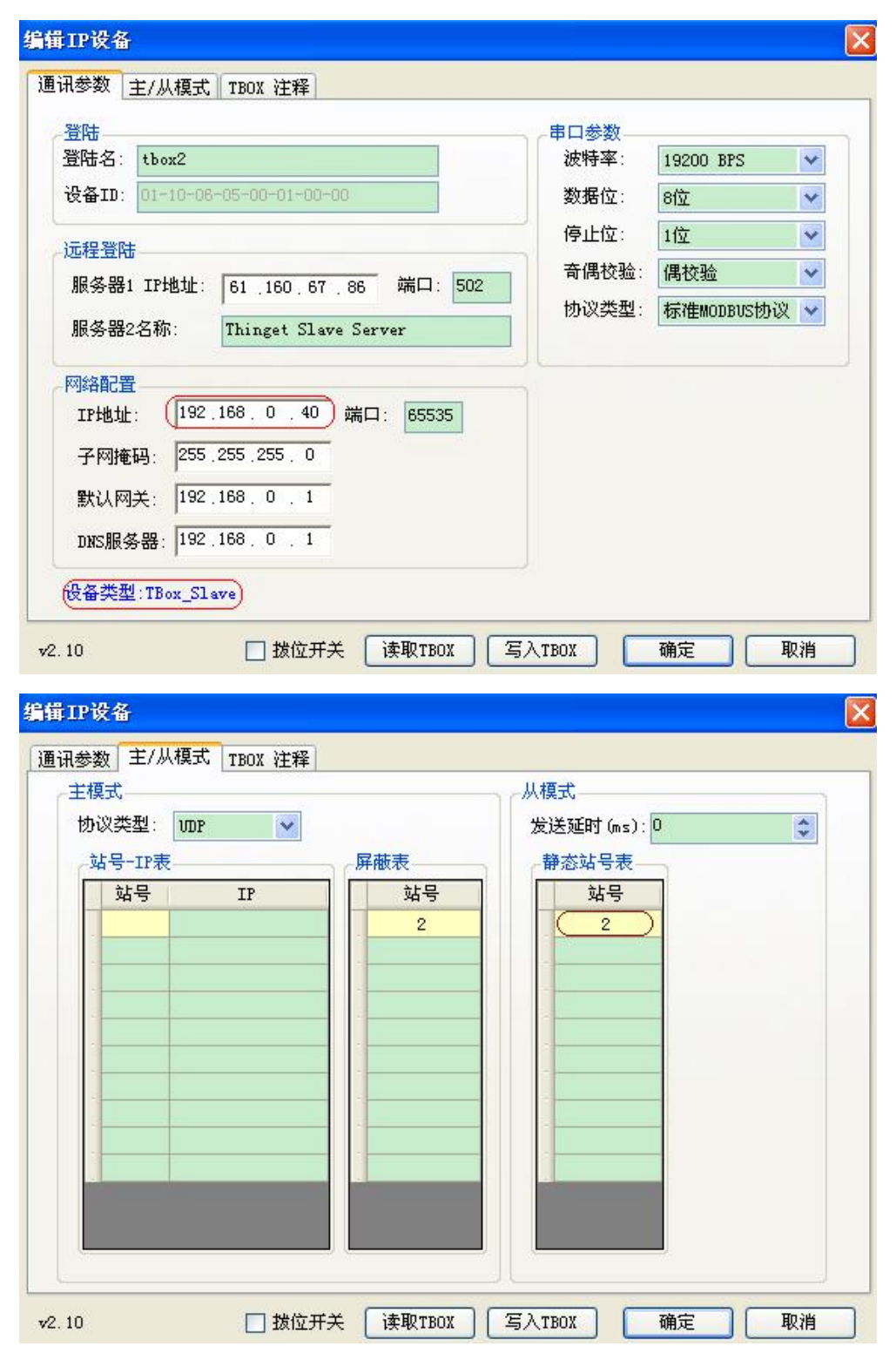

T-BOX5参数设置如下:

| 登時                                                                                             |                                                 |                  |                                         |
|------------------------------------------------------------------------------------------------|-------------------------------------------------|------------------|-----------------------------------------|
| 距名: tbox2                                                                                      | 波特率:                                            | 19200 BPS        | *                                       |
| 设备ID: 01-10-06-05-00-01-00-00                                                                  | 数据位:                                            | 8位               | Y                                       |
| 記程登時                                                                                           | 停止位:                                            | 1位               | *                                       |
| 服务器1 IP地址: 61 160 67 86 端口: 502                                                                | 奇偶校验:                                           | 偶校验              | *                                       |
| 服务器2名称: Thinget Slave Server                                                                   | 协议类型:                                           | 标准MODBUS协议       | *                                       |
| 路配置                                                                                            | <u>ן ב</u>                                      |                  |                                         |
| IP地址: (192,168,0,50) 端口: 65535                                                                 |                                                 |                  |                                         |
| 子网掩码: 255.255.255.0                                                                            |                                                 |                  |                                         |
| 默认网关: 192.168.0.1                                                                              |                                                 |                  |                                         |
| DNS服务器: 192.168.0.1                                                                            |                                                 |                  |                                         |
| A 类型·TBoy Slave                                                                                |                                                 |                  |                                         |
| D 拔位开关 读取TBOX 2                                                                                | 写入TBOX                                          | 确定               | <b>汉消</b>                               |
| 0 ☐ 拨位开关 读取TBOX 2<br>P设备<br>参数 主/从模式 TBOX 注释<br>注模式                                            | 写入TBOX                                          | 确定               | <b>汉</b> 消                              |
| 0 ☐ 拨位开关 读取TBOX 2<br>2 没备<br>参数 主/从模式 TBOX 注释<br>主模式<br>协议类型: ⅢDP                              | 写入TBOX<br>从模式<br>发送延时 (ms):                     | 确定 <b>耳</b><br>0 | [2]                                     |
| 0 ☐ 拨位开关 读取TBOX 2<br>P设备<br>参数 主/从模式 TBOX 注释<br>注模式<br>协议类型: UDP ♥<br>站号-IP表 屏蔽表               | 写入TBOX<br>从模式<br>发送延时 (ms):<br>静态站号表            | 确定 耳<br>0        | [〕〕                                     |
| 0 ☐ 拨位开关 读取TBOX 2<br>P设备<br>参数 主/从模式 TBOX 注释<br>注模式<br>协议类型: UDP ▼<br>站号-IP表 屏蔽表<br>站号 IP      | 写入TBOX<br>从模式<br>发送延时 (ms):<br>静态站号表<br>站号      | 确定 耳<br>0        | 2消                                      |
| 0 ☐ 拨位开关 读取TBOX 2<br>CP设备<br>参数 主/从模式 TBOX 注释<br>主模式<br>协议类型: IDP ▼<br>站号 IP<br>站号 IP<br>3     | 写入TBOX<br>从模式<br>发送延时 (ms):<br>静态站号表<br>站号<br>3 |                  | [2] [2] [2] [2] [2] [2] [2] [2] [2] [2] |
| 0 ☐ 拨位开关 读取TBOX 2<br>P设备<br>参数 主/从模式 TBOX 注释<br>注模式<br>协议类型: UDP ▼<br>站号 IP<br>站号 IP<br>3      | 写入TBOX 从模式 发送延时 (ms): 静态站号表 3                   | 确定               | 2消                                      |
| 0 ☐ 拨位开关 读取TBOX 2<br>P设备<br>参数 主/从模式 TBOX 注释<br>注模式<br>协议类型: □□P ▼<br>站号 IP<br>站号 IP<br>3      | 写入TBOX<br>从模式<br>发送延时 (ms):<br>静态站号表<br>3       |                  | 2)消                                     |
| 0 ☐ 拨位开关 读取TBOX 2<br>P设备<br>参数 主/从模式 TBOX 注释<br>注模式<br>协议类型: IDP ▼<br>站号-IP表                   | 写入TBOX<br>从模式<br>发送延时 (ms):<br>静态站号表<br>3       | 确定 耳<br>D        | <b>汉消</b>                               |
| 0 ☐ 拨位开关 读取TBOX 2<br>P设备<br>参数 主/从模式 TBOX 注释<br>注模式<br>协议类型: IDP ▼<br>站号-IP表 屏蔽表<br>3<br>3     | 写入TBOX<br>从模式<br>发送延时 (ms):<br>静态站号表<br>3       |                  | 2)消                                     |
| 0 ☐ 拨位开关 读取TBOX 2<br>P设备<br>参数 主/从模式 TBOX 注释<br>注模式<br>协议类型: □□P ▼<br>站号 IP<br>站号 IP<br>3<br>3 | 写入TBOX<br>从模式<br>发送延时 (ms):<br>静态站号表<br>3       |                  | 2月                                      |
| 0 ☐ 拨位开关 读取TBOX 2<br>P设备<br>参数 主/从模式 TBOX 注释<br>注模式<br>协议类型: IDP ▼<br>站号-IP表<br>「 站号 IP        | 写入TBOX<br>从模式<br>发送延时 (ms):<br>静态站号表<br>3       |                  | 2月                                      |

| T-BOX 6 | 参数设置如 | 下: |
|---------|-------|----|
|---------|-------|----|

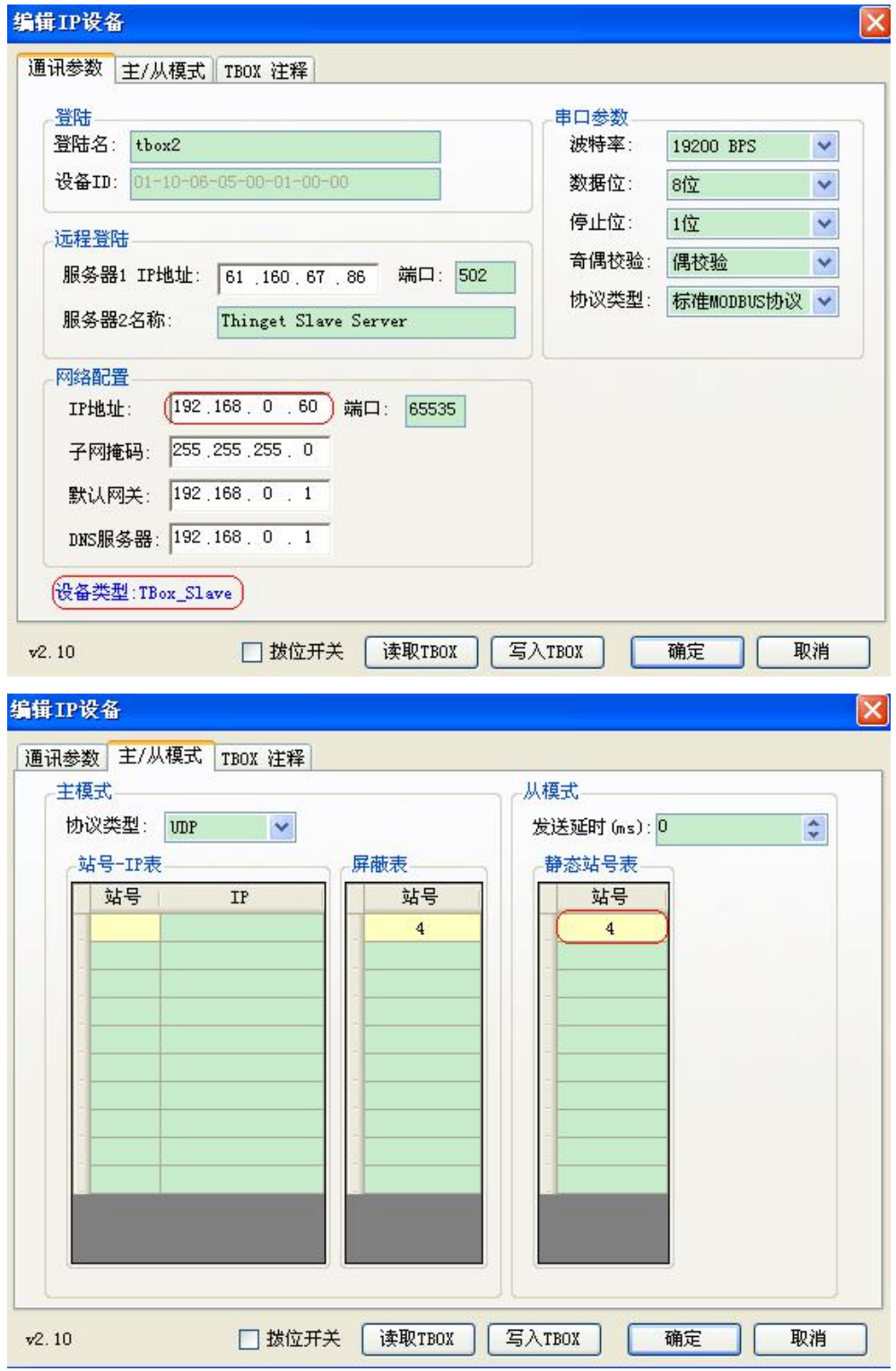

设置完成后,单击"写入 TBOX"后生效。其后步骤参见"使用步骤"部分。 至此,完成对于 T-BOX 的参数设置。

4)确认触摸屏已下有控制画面,触摸屏1和触摸屏2画面下图所示。并将触摸屏与相应 T-BOX 通过 RS232 或者 RS485 相连。

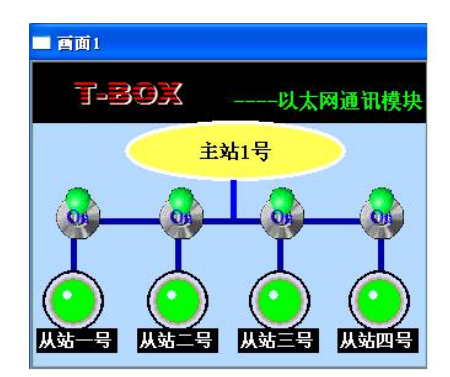

|      | ● © ● ● ● ● ● ● ● ● ● ● ● ● ● ● ● ● ● ●          |  |
|------|--------------------------------------------------|--|
| 新建土土 | 按"∧" 键至画面号: 0 <u>全</u><br>按"∨" 键至画面号: 2 <u>全</u> |  |

这样,两台主站就能对四台分站实行有效的控制,从而提高了工作效率。

当然,在实际运用中,倘若几台 PLC 之间间隔较近,那么可使用一个 T-BOX 通过 RS485 通讯同时连接几个 PLC,如下图所示:

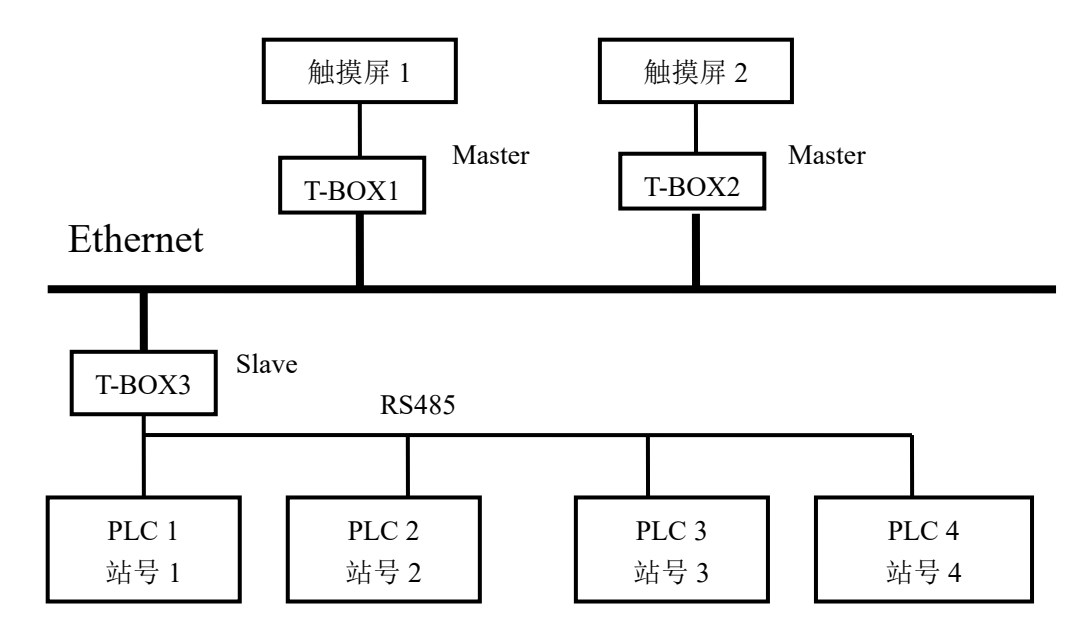

具体配置参数请参照上例。倘若你有更好更简易的方案,请联系我们!

# 6、常见问题 Q&A

- 一、为什么刚买回来的 T-BOX 与电脑连接不上?
- 答: 1、网线是否正确。用直连线即可,不需要用交叉线;
  - 2、四个拨码开关中3号需要置 OFF, 其余需要置 ON;
  - 3、电脑 IP 地址需要设置成 192.168.0.\*\*\* (可以是 20、100 等,不可以与其他设备 IP 地址冲突)。子网掩码: 255.255.255.0。默认网关: 192.168.0.1。DNS 服务器: 192.168.0.1;
  - 4、如果试过以上方法,仍然连接不上,建议借助交换机或者路由器连接一下。
- 二、信捷的简易组态使用不了。
- 答: 使用信捷的简易组态时需要登录服务器,也就是说,需要以下设置:
  - 1、T-BOX 的服务器 IP 地址以及组态的服务器 IP 地址需要设置成: 61.160.67.86。端口 设置成: 502;
  - 2、TBOX的2号拨码开关需要置OFF。
- 三、除了信捷的简易组态,其他的组态可以使用吗?
- 答:可以,如组态王、力控均可以。只要支持 Modbus TCP 协议的都可以。具体设置方法请参照我们的说明手册。
- 四、非信捷的组态可以远程监控 T-BOX 吗?
- 答:不可以。只能在局域网里运行。

#### 7、具体连接方式

#### 7-1. T-BOX 连内网

(1) PLC 和 T-BOX 通过 232 口或者 485 口连接, T-BOX 和电脑 PC 通过网线直连。

(2) T-BOX 的拨码开关 S3 拨到 OFF 状态,即使用默认 IP: 192.168.0.111

(3) 打开编程软件一选项一Tcp/Ip 设备设置一刷新列表一点击刷新出来的 TBOX一通 迅参数不用改,修改主从模式,在从模式下添加一个站号(具体配置信息见 3-2)一写入 TBOX 一选择通讯方式设置一UDP/内网

注意:

1、写入 TBOX 参数必须在 S3 拨码为 OFF 的状态下, 否则会导致 TBOX 的 ID 丢失等。

2、如果有多台 T-BOX 需要和编程软件进行连接,那就需要每台 T-BOX 设置成不同的 IP 地址。通讯参数里的网络配置里的 IP 需要修改成 192.168.0.XX(20、160 等都可以),写入 TBOX 后,把拨码开关 S3 拨到 ON,再重新上电,TBOX 的 IP 就修改成固定的 IP 地址了。

3、刷新列表无法刷新可点击添加 TBOX,把参数设置好写入即可。

4、TBOX 连接 XD 系列 PLC 时,软件串口设置需在 Modbus 串口模式,否则会导致 TBOX 连接不上。

(4) 至此, PLC 和编程软件通过 TBOX 就连接好了。

#### 7-2. T-BOX 连外网

(1) PLC 和 T-BOX 通过 232 口或者 485 口连接。

(2)电脑保证可以上网的状态,打开电脑的"网络和 Internet 设置"查看本机电脑的 IP 地址,其实是查看连入的路由器的 IP 地址。记住路由器的 IP 地址,比如为 192.168.40.XX。

(3) 先把 T-BOX 和电脑直连起来, T-BOX 使用默认 IP, 电脑的 IP 修改为 0 网段, 刷新出 T-BOX, 然后修改 TBOX 的通讯参数。

|         | TBOX 参数        |
|---------|----------------|
| IP 地址   | 192.168.40.xxx |
| 子网掩码    | 255.255.255.0  |
| 默认网关    | 192.168.40.1   |
| DNS 服务器 | 192.168.40.1   |

(4) 写入 TBOX 后,把拨码开关 S2 拨到 OFF (开启登录服务器),拨码开关 S3 拨到 ON (使用固定 IP),给 TBOX 重新上电。

(5) TBOX 和电脑分别用网线连入路由器。

(6) 电脑改为自动获取 IP。

(7) 编程软件里通讯方式设置为 UDP/外网,点击确定,等待编程软件连上 PLC,此时 remote 灯常亮。

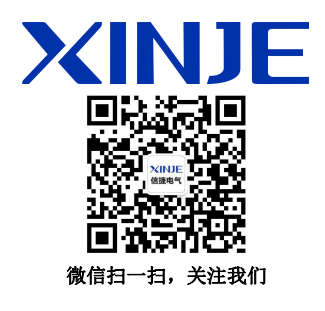

#### 无锡信捷电气股份有限公司

江苏省无锡市蠡园开发区滴翠路 100 号 创意产业园 7 号楼四楼 邮编: 214072 电话: (0510) 85134136 传真: (0510) 85111290 网址: www.xinje.com

#### WUXI XINJE ELECTRIC CO., LTD.

4th Floor Building 7,Originality Industry park, Liyuan Development Zone, Wuxi City, Jiangsu Province 214072 Tel: (510) 85134136 Fax: (510) 85111290